# 赤外線通信を利用する

赤外線を利用して、携帯電話などほかの機器とデータ(プロフィー ル、電話帳、メモ帳、フォト、ムービー、音楽など)をやりとりで きます。

🛐 赤外線通信のバージョンについて

本機の赤外線通信は、IrMCバージョン1.1に準拠しています。

#### ? こんなときは

- Q. 送受信がうまくいかない
- A. 赤外線ポートは正しく向き合っていますか。送受信時、赤外 線ポート間に物を置かないでください。また、お互いの赤外 線ポートは受信終了まで動かさないでください。

#### Ⅰ 赤外線通信利用時のご注意

相手機器やデータによっては、利用できなかったり、正しく転送 されなかったりすることがあります。また、赤外線通信中に、ほ かのアプリが起動すると通信が終了します。

### 💿 赤外線ポートには目を向けない

赤外線通信を行うときは、赤外線ポートに目を向けないでくださ い。目に影響を与えることがあります。

#### データを受信する

詳しくは、「赤外線通信でデータを受信する」を参照してください。

#### データを1件ずつ送信する(例:メモ帳)

本機と受信側の機器を近づけ、お互いの赤外線ポートがまっすぐに 向き合うようにしてください。

・送信するデータの種類によっては、操作が異なることがあります。

### 1

■ 🔿 ツール 🔿 🗴 モ帳

| 電卓     |
|--------|
| メモ帳    |
| カレンダー  |
| 簡易ライト  |
| 連携しよう  |
| 歩数計    |
| 天気アプリ  |
| FMラジオ  |
| 漢字チェック |
|        |

🏁 メモ帳一覧画面が表示されます。

| - |   | ς. |
|---|---|----|
|   | - |    |
|   |   |    |
|   | ~ |    |
|   |   |    |

#### 送信するメモを選択 ⋺ 🗹 (メニュー) ラ 赤外線送信)

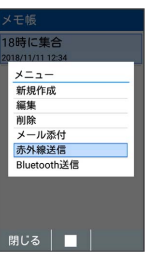

## 3

本機と受信側の機器の赤外線ポートを合わせる

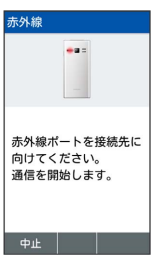

🏁 赤外線送信中画面が表示されます。

### 4

相手機器でデータ受信の操作を実行

🏁 データが送信されます。

### データを選択して送信する(例:画像)

本機と受信側の機器を近づけ、お互いの赤外線ポートがまっすぐに 向き合うようにしてください。

・送信するデータの種類によっては、操作が異なることがあります。

#### 1

| [   | ି   | (長押し)       | € | 画像 |
|-----|-----|-------------|---|----|
|     | データ | タフォルダ<br>iゆ |   |    |
|     |     | nai         |   |    |
|     |     |             | _ |    |
|     | O H | 採           | _ |    |
|     |     | 瀕           |   |    |
|     | 四 電 | 語帳・予定       |   |    |
|     | 07  | ァイルマネージャ    |   |    |
|     |     |             |   |    |
|     |     |             |   |    |
|     |     |             |   |    |
| ł   | _   |             |   |    |
| - 1 |     |             |   |    |

🏁 データフォルダの画像一覧画面が表示されます。

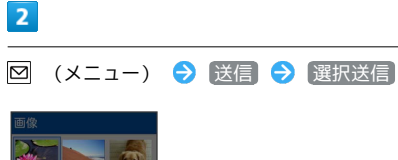

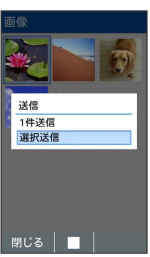

3

送信する画像を選択 ⋺ 🔳 ( 🗹 表示) ⋺ 🌐 (送信)

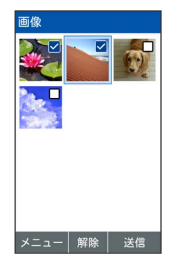

・ 図 (メニュー) 

 ・ 全選択 / 全解除 と操作すると、すべて
 のデータを選択 ( ♥ ) / 解除 (□) できます。

### 4

赤外線

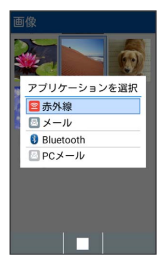

| 5                                                                                             |
|-----------------------------------------------------------------------------------------------|
| 認証コードを入力 ラ 📾 (確定)                                                                             |
| <u>赤外線</u>                                                                                    |
| 6                                                                                             |
| 本機と受信側の機器の赤外線ポートを合わせる                                                                         |
| <u>赤外線</u>                                                                                    |
| 赤外線ポートを接続先に<br>向けてください。<br>通信を開始します。                                                          |
| 中止                                                                                            |
| 🏁 赤外線送信中画面が表示されます。                                                                            |
| 7                                                                                             |
| 相手機器でデータ受信の操作を実行                                                                              |
| 🏁 データが送信されます。                                                                                 |
| 👸 認証コードについて                                                                                   |
| 認証コードは、正しい通信相手かどうかをお互いに確認するため<br>の暗証番号です。送信側/受信側で同じ数字(4桁)を入力しま<br>す(特に決まった数字はなく、その通信限りのものです)。 |
|                                                                                               |

### プロフィール(電話番号など)を送信する

本機と受信側の機器を近づけ、お互いの赤外線ポートがまっすぐに 向き合うようにしてください。

・画像ファイルや音楽ファイルを送信することもできます(送信するデータの種類によっては、操作が異なることがあります)。

# 1

| • 🔿         | (ツール) | Ð | [赤外線] |  |
|-------------|-------|---|-------|--|
| ツール         |       |   |       |  |
| FMラジオ       |       |   |       |  |
| 漢字チェッ       | ク     |   |       |  |
| 音声レコー       | ダー    |   |       |  |
| OfficeSuite |       |   |       |  |
| バーコード       | リーダー  |   |       |  |
| エコモード       |       |   |       |  |
| バッテリー       | ケアモード |   |       |  |
| オートアシ       | スト    |   |       |  |
| 赤外線         |       |   |       |  |
|             |       |   |       |  |

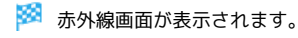

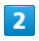

送信

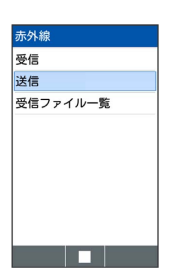

🏁 送信データ選択画面が表示されます。

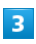

(プロフィール)

| 赤外線送信   |  |
|---------|--|
| プロフィール  |  |
| 電話帳     |  |
| スケジュール  |  |
| メモ帳     |  |
| お気に入り   |  |
| データフォルダ |  |
|         |  |
|         |  |
|         |  |
|         |  |

・その他のファイルを送信するときは、対応する項目を選
 択 ● ■を押したあと、画面に従って操作してください。

# 4

本機と受信側の機器の赤外線ポートを合わせる

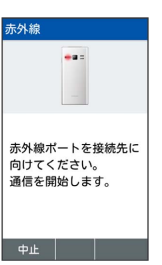

🏁 赤外線送信中画面が表示されます。

# 5

相手機器でデータ受信の操作を実行

🏁 プロフィールが送信されます。